## Instructions and Tips on How to Use Munch Monitor

## 1. How to Set-up a new MunchMonitor account

| How to SET UP a new MunchMonitor<br>account                                                                                                    | How to UPDATE your child's class                                                                                                    |
|----------------------------------------------------------------------------------------------------|----------------------------------------------------------------------------------------------------|
| <ol> <li>Go to <u>www.munchmonitor.com</u></li> <li>Click LOGIN</li> <li>Click REGISTER</li> <li>Enter         <ul> <li>School ID: Denistone</li> <li>Password: munch2122</li> </ul> </li> <li>Click Submit</li> <li>Enter your email address</li> <li>Enter the password you want.<br/>Make sure you can remember<br/>your password.</li> <li>Review and tick the Terms of Use</li> <li>Click Create your Account</li> <li>Click the Activation Link in the<br/>email we sent</li> <li>Follow the steps to create your<br/>Parent Profile</li> <li>Add Students to your account</li> <li>Click on Account Top-Up to<br/>transfer money into your account</li> <li>You are now ready to order<br/>online</li> </ol> | <ol> <li>Select My Account from the top of the MunchMonitor home page</li> <li>Select Student profile from the list</li> <li>Select the applicable class from the Class list and save the Profile. (there is no need to create a new profile)</li> </ol> |

\*Quick Information: Using MunchMonitor Online Ordering

- You can place orders online up to 4 weeks in advance
- Top-up your account online using VISA/Master Card
- List allergies to alert canteen staff
- You can use desktops, laptops, tablets or smart phone with internet access
- It only cost \$3.65 (incl-GST) per school term for the family account
- NO sign up fee
- No transaction fee

## 2. How to Give Student Snack Money using MunchMonitor Prepaid Card

- In the Student Profile, tick YES in ALLOW SNACK MONEY
- If you selected DAILY ALLOWANCE, enter the daily amount and the days to use
- If you selected WEEKLY ALLOWANCE, enter the weekly amount

- You can set banned food items from the menu
- The student or parent can GET THE PREPAID CARD from the SCHOOL CANTEEN
- You can view what they have ordered from the online transaction reports

Call us at 1300 96 190 or email us at <u>help@munchmonitor.com</u> if you require further assistance.

## 3. Where to Pick Up Your MunchMonitor Card after Setting Up an Account

- Ask your child to go to the canteen. The canteen staff will activate a card for your child.
- If your child is too shy to ask for one from the canteen, you may write a note and ask your child to bring it to the canteen.